Um eigene Bilder (kostenfrei!!) bei ebay in der Anzeige einzubinden, muss man den sogenannten "HTML-Code" der Bilder in die Anzeige einbinden. Das funktioniert sowohl beim "Turbo-Lister", als auch beim "Online Verkaufsformular". Und zwar auf folgende Weise:

## Hier die Anleitung für den "TURBO-LISTER"

Als erstes meldet man sich bei einem kostenlosen Image Hoster, hier **"IMG-UP.NET"** (http://www.img-up.net/), an (das geht unkompliziert und ist hier **nicht** von störenden Werbe-emails begleitet). Man hat die Möglichkeit die Speicherdauer der Fotos (24 h bis max. 1 Jahr) festzulegen. Danach werden sie automatisch gelöscht.

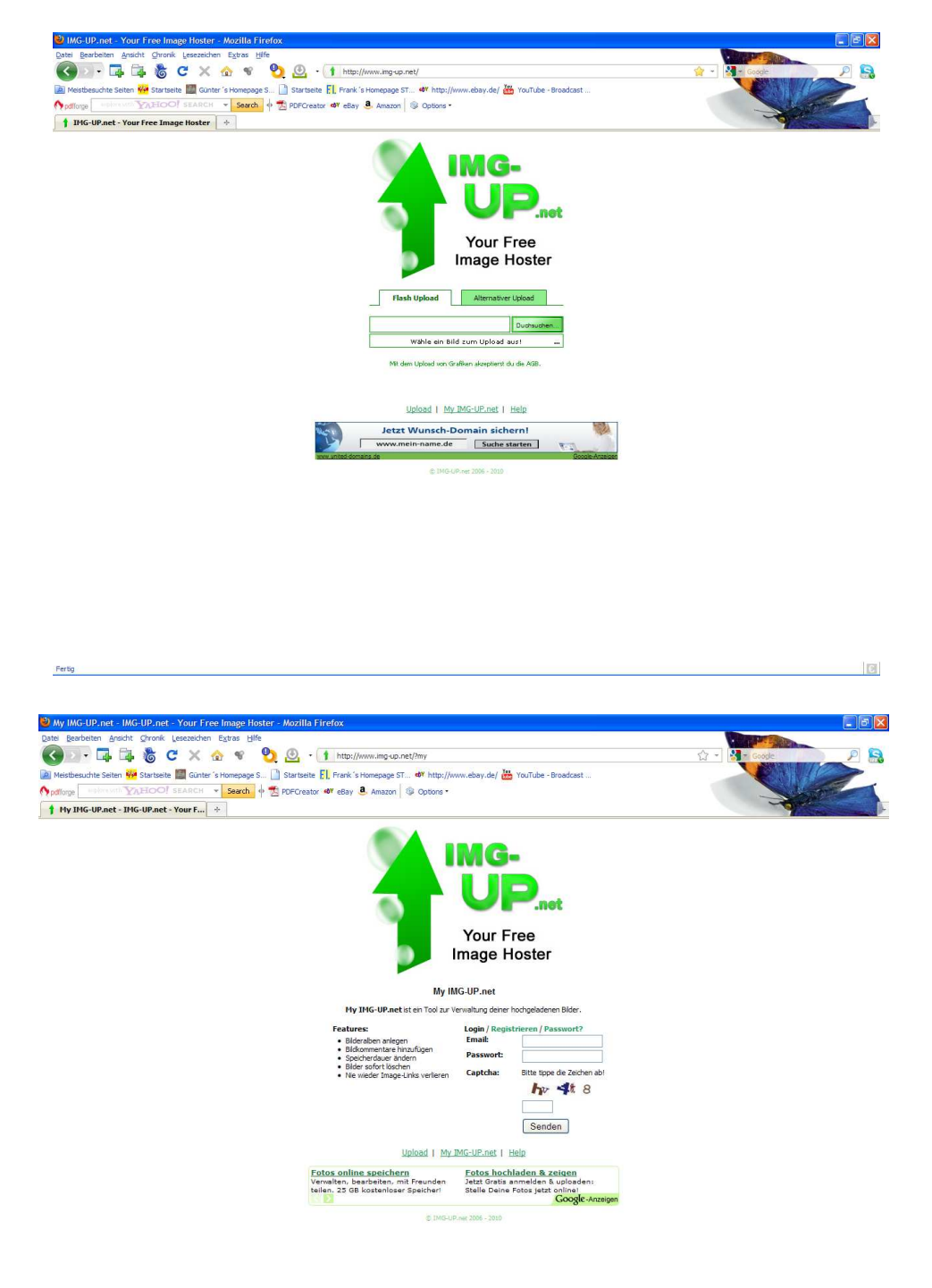

Fertig

Benötigte Bilder hochladen (Bilder evtl. vorher auf die gewünschte Größe konvertieren. Ich nehme immer eine Breite von 600px, dann geht der Seitenaufbau der Seite rel. rasch)

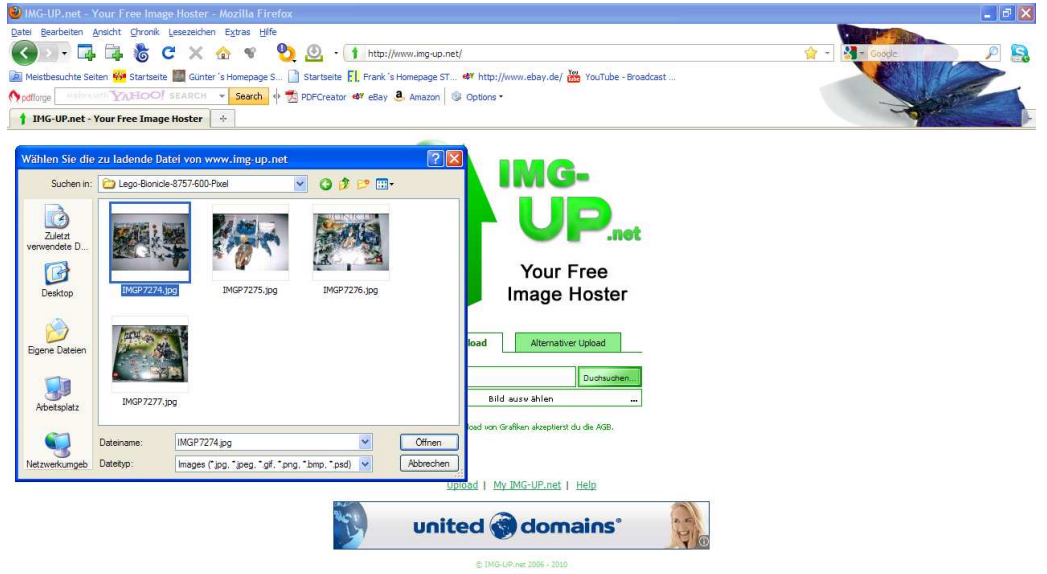

C

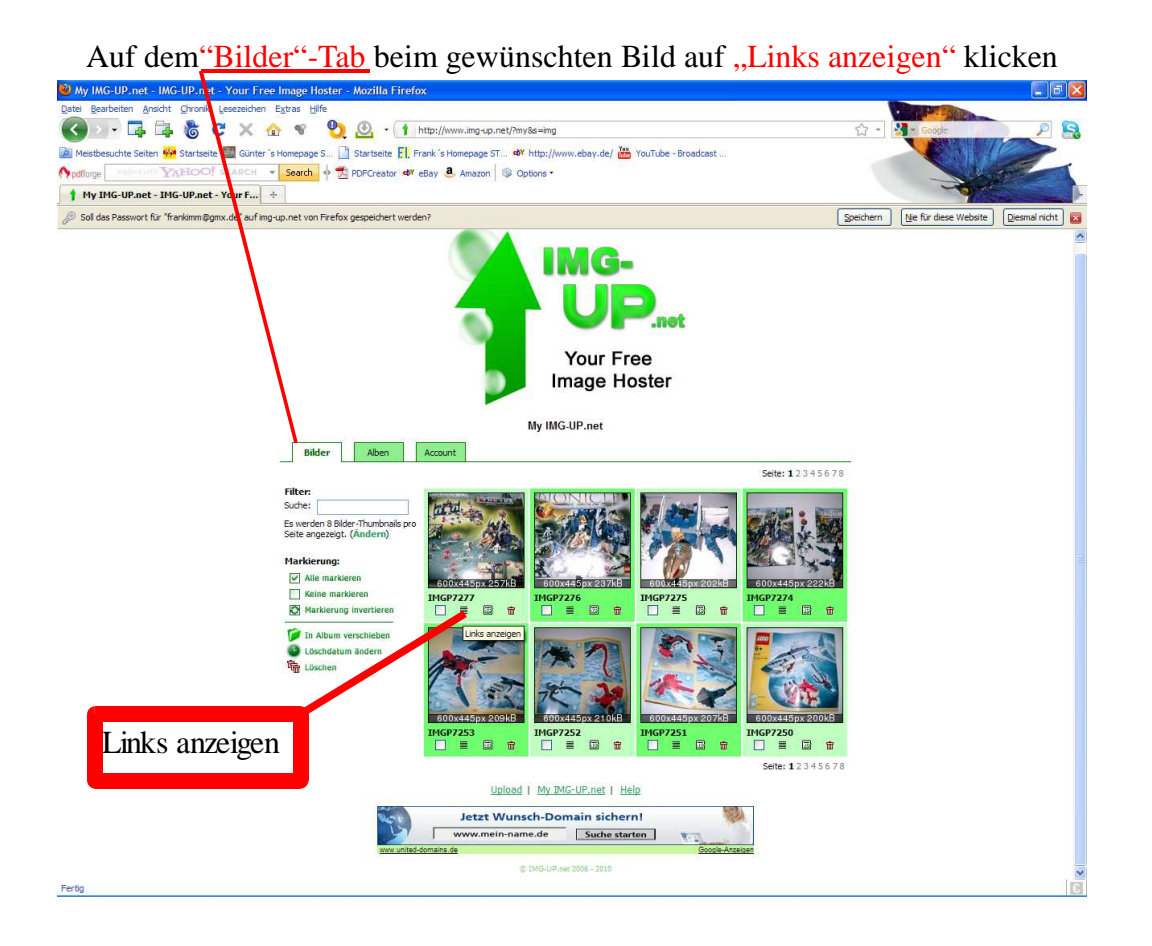

Fertig

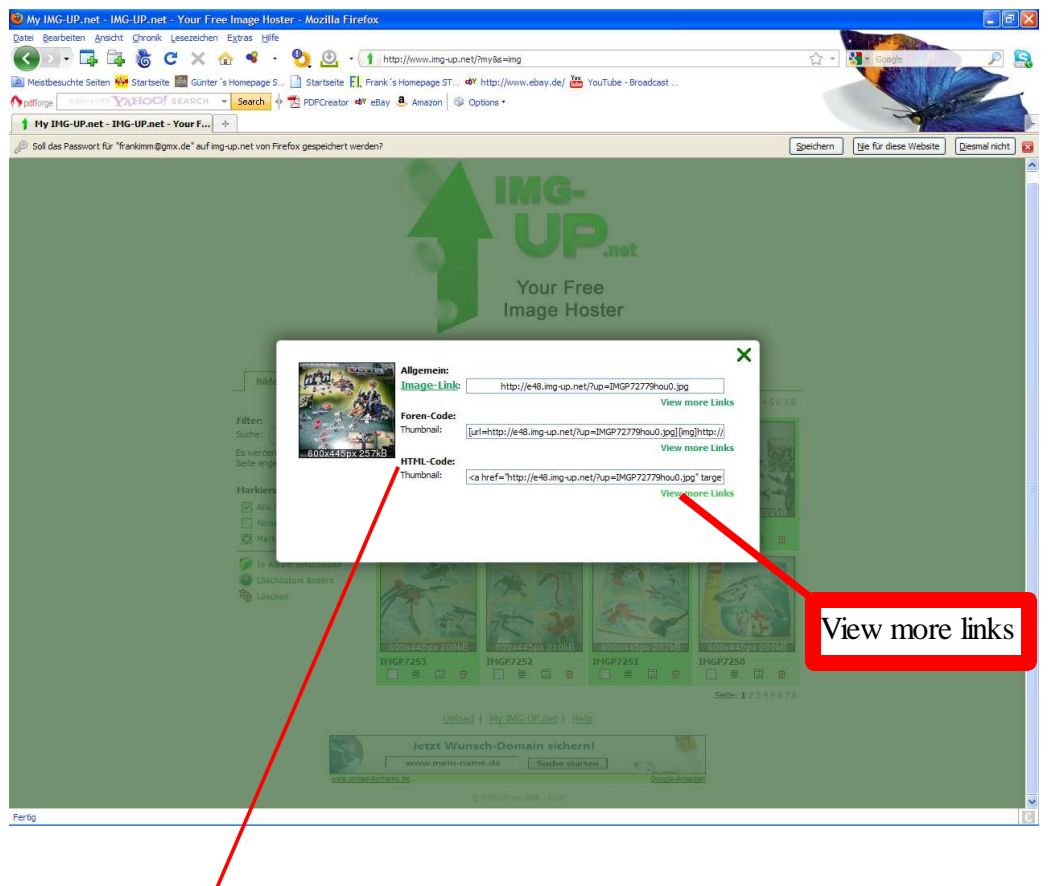

Es öffnet sich ein Flash-Fenster mit div. Linkadressen

Beim <u>"HTML-Code"</u> auf "View more links" klicken, dann erhält man den HTML-Code für die effektive Bildgröße, ansonsten nur den für das Thumbnail. Diesen Code markieren und in die Zwischenablage kopieren.

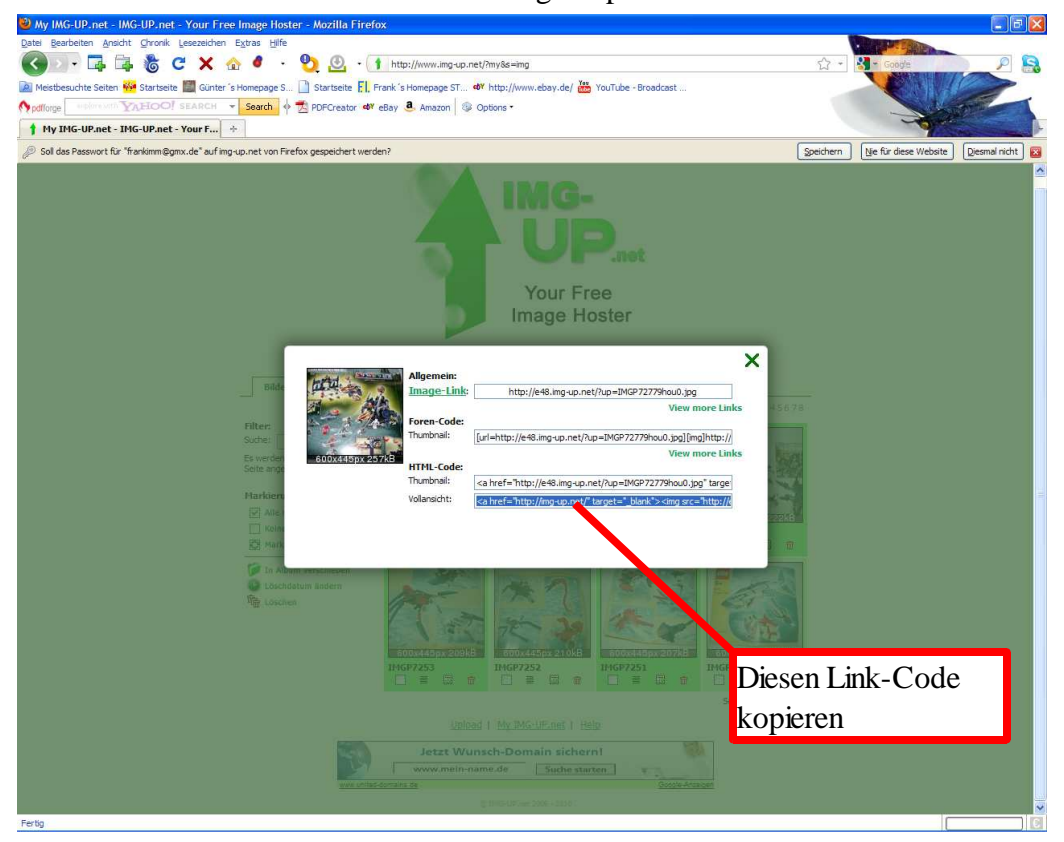

Als nächstes öffnet man im "Turbo-Lister", nach Eingabe der Artikelbezeichnung ect. den <u>Beschreibungseditor"</u> und gibt die gewünschte Beschreibung des zu verkaufenden Artikels (im Bsp. ein Lego-Artikel) ein.

| o Design Bunte-Tier-Welt #4101                                                                                                    |                                                                                                    |                                                                   | eBay-Website eBay              | Deutschland      |
|----------------------------------------------------------------------------------------------------|----------------------------------------------------------------------------------------------------|-------------------------------------------------------------------|--------------------------------|------------------|
|                                                                                                    |                                                                                                    |                                                                   |                                |                  |
| rtikelbezeichnung und Kategorie                                                                                                    | (?) ( Anpassen                                                                                                    | Verkaufsformat                                                    |                                | (2)  Anpass      |
| tikelbezeichnung                                                                                                    |                                                                                                    | Auktion                                                           |                                |                  |
| ego Design Bunte-Tier-Welt #4101                                                                                                    | - KS                                                                                                    | Startonair                                                        |                                |                  |
| itertitel                                                                                                    |                                                                                                    | (9,99                                                             |                                |                  |
|                                                                                                    | - 🗐                                                                                                    | Sofort-Kaufen-Preis                                               |                                |                  |
| tagenia                                                                                                    |                                                                                                    | E                                                                 |                                |                  |
| 3315> Spielzeug > LEGO                                                                                                    | - Auswählen                                                                                                    | Menge                                                             | Dauer                          |                  |
| eite Vatenorie                                                                                                    |                                                                                                    | 1                                                                 | 7 Tage                         |                  |
|                                                                                                    | Auswählen                                                                                                    | Angehot mit nicht öffentlicher Bi                                 | eter-/Käuferliste              |                  |
|                                                                                                    |                                                                                                    | Dadurch werden die Mitgliedsname                                  | n von Bietern ausgeblendet.    |                  |
| tails                                                                                                    | 2                                                                                                    |                                                                   | Angebotsfo                     | ormat bearbeiter |
| vrtikelmerkmale<br>roduktart: Sets: Spielthemen: Design-Set: Tvp: Artikel 4101: Altersempfehlung: 6+: Marke: Lego:                                                                                                    | ( Providence)                                                                                                    |                                                                   |                                |                  |
| edenter o de la pipela entre in delagin de la rippi na une indag inte delapite integra o riphonica degaj                                                                                                    | Bearbeiten                                                                                                    | Heben Sie Ihr Angebot hervo                                       | r                              |                  |
| ebraucht                                                                                                    |                                                                                                    | Basispaket                                                        |                                |                  |
|                                                                                                    |                                                                                                    | Rabatt für Kombination: Galerie, Untertitel und Angebotsvorlagen. |                                |                  |
| der und Beschreibung                                                                                                    | (?) 🕣 Anpassen                                                                                                    | Galeriebild                                                       |                                |                  |
| ler (Empfohlene Größe: Bilder sollten mindestens 1000 Pixel breit oder lang sein.)                                                                                                    |                                                                                                    | Galerie Plus                                                      |                                |                  |
|                                                                                                    |                                                                                                    | Bilderpaket                                                       |                                |                  |
| Anklicken, Anklicken, | n, Anklicken, Anklicken,                                                                                                    | XXL-Foto                                                          |                                |                  |
| einzufügen einzufügen einzufügen einzufügen einzufügen einzufügen                                                                                                    | einzufügen einzufügen                                                                                                    | Gebühren für Zusatzoptionen                                       |                                | Vorschau         |
|                                                                                                    |                                                                                                    |                                                                   | <u> </u>                       |                  |
| Anklicken,                                                                                                    | ×                                                                                                    | Versandoptionen                                                   |                                | (2)  Anpass      |
|                                                                                                    |                                                                                                    | Versand im Inland                                                 |                                |                  |
| schreibung                                                                                                    |                                                                                                    | Versand: Kosten für Käufer angeben                                | •                              |                  |
| Beschreibungseditor                                                                                                    |                                                                                                    | Versand im Inland                                                 | Kosten                         |                  |
| STRONG> <font size="4"></font>                                                                                                    | ^                                                                                                    | DHL Paket 👻                                                       | €6,90 Kostenloser              |                  |
| H3 align=center> <font size="5" tace="Arial">sie bleten hier auf das Set:</font><br>H3 align=center> <font color="#ff0000" face="Arial" size="6">LEGO DESIGNER-SET, ArtNr. 4101</font>                                                                                                    |                                                                                                    | Bitte wählen Sie einen gültigen Vi 🔻                              | €                              |                  |
| +3 align=center> <font face="Arial" size="5">das <font color="#ff0000">"Bunte Tier-Welt-Set" </font> <font color="#0000&lt;/td"><td>DO&gt;.</td><td>Bitte wählen Sie einen gilltigen V</td><td>E</td><td></td></font></font>                                                                                                    | DO>.                                                                                                    | Bitte wählen Sie einen gilltigen V                                | E                              |                  |
| Point > <td>&gt;</td> <td>Follectablelung</td> <td>L]</td> <td></td>                                                                                                    | >                                                                                                    | Follectablelung                                                   | L]                             |                  |
| H3 align=center> <font face="Arial" size="5">Damit lassen sich <font color="#ff0000">63 verschiedene Modelle</font> bau<br/>stillich&amp;nben keine Grenzen gesetzt und es können weitere einene Kreationen erschaffen werden </font>                                                                                                    | en.  Der Fantasie sind                                                                                                    | Käufer können den Artikel bei Ihner                               | n abholen                      |                  |
| +3 class=productDescriptionSource> <font color="#ff0000" face="Arial" size="5"><u>Kurzbeschreibung "Bunte Tier-Welt-Set&lt;,</u></font>                                                                                                    | U> <font< td=""><td>Kosten</td><td></td><td></td></font<>                                                                                                    | Kosten                                                            |                                |                  |
| te=5> <ron1 tace="Ariat"><b><l>&gt;<l>&gt;<pont color="#tt0000">"<br/></pont><br/><br/>desem :teGD Designer Stelle :teGD Designer Stelle :teGD</l></l></b></ron1>                                                                                                    | h ><⊢UNT<br>t kannst du (fast) alles bauen.                                                                                                    | 60                                                                |                                |                  |
| as klettert, kriecht, läuft oder fliegt.  Denk dir deine eigenen Kreaturen aus und baue sie mit den  LEGO                                                                                                    |                                                                                                    |                                                                   |                                |                  |
| ementen, sok z sok z sok z sozzasanosp;mitgenetette soeenouch enthalt voistanoige bauarieitungen für 20 Mödelle und Anregun<br>eitere,<br><br>                                                                                                    | Pagelo für Versandratie                                                                                                    | jen                                                               |                                |                  |
| H3 align=center> <font face="Arial" size="5"><br/>H3 align=center&gt;<font face="Arial" size="5">De Teile&amp;nberymiscten alle vorbanden sein, da sie oorb dem Spielen wieder over</font></font>                                                                                                    | Regel für Versand zum Sonderpreis                                                                                                    |                                                                   |                                |                  |
| urden. <font><font face="Arial" size="5">Alles ist in einem "guten" Zustand. Einzig die Verpackung, die hat</font></font>                                                                                                    | Regeln erstellen                                                                                                    |                                                                   |                                |                  |
| otos).<br>H3 align=center> <font face="Arial" size="5">&amp;nbso:Geliefert werden die Teile, natürlich die&amp;nbso:Anleitung und die&amp;nbso:Ori</font>                                                                                                    | inalverpackung.                                                                                                    | Bearbeitungszeit für den Inlands                                  | versand                        |                  |
| /FONT>                                                                                                    | and a second second sec | 3 Werktage                                                        |                                |                  |
| H3 aign=center> <runi face="Arial" size="5">Der Versand erfolgt komplett zerlegt. <br/>H3 align=center&gt;<font face="Arial" size="5">Schaut auch meine weiteren Angebote an, :bei mehreren Käufen ob</font></runi>                                                                                                    | es (wenn                                                                                                    | Optionen für Inlandsversand                                       |                                |                  |
| omessungstechnisch möglich) einen Versandrabatt.                                                                                                    | blacks (NC bandes 0                                                                                                    | bearbeitungszeit für den Inlandsversa                             | and: 3 Tage; Expressversand: 1 | Nen              |
| rs argn=center > <rown <="" arge="nace=arace=arace=arace;paparasp;pelm" bletent="" rown=""><a href="http://mg-up.net/" targe='http://mg-up.net/"targe=http://mg-up.net/"targe=blank'><img border="0&lt;/td"/><td>=_plank &gt; <pre>sens border=0</pre></td><td>Internationaler Versand</td><td></td><td></td></a></rown>                                                                                                    | =_plank > <pre>sens border=0</pre>                                                                                                    | Internationaler Versand                                           |                                |                  |
| c="http://l26.img-up.net/IMGP7261ui7gs.jpg"> <a href="http://img-up.net/" target="_blank"><img border="0&lt;/td"/><td>~</td><td>Internationaler Versand</td><td>Kosten</td><td></td></a>                                                                                                    | ~                                                                                                    | Internationaler Versand                                           | Kosten                         |                  |
|                                                                                                    |                                                                                                    | Bitte wählen Sie einen gültigen Vi 💌                              | E                              |                  |

## Im Beschreibungseditor wechselt man auf den Tab "HTML-Ansicht"

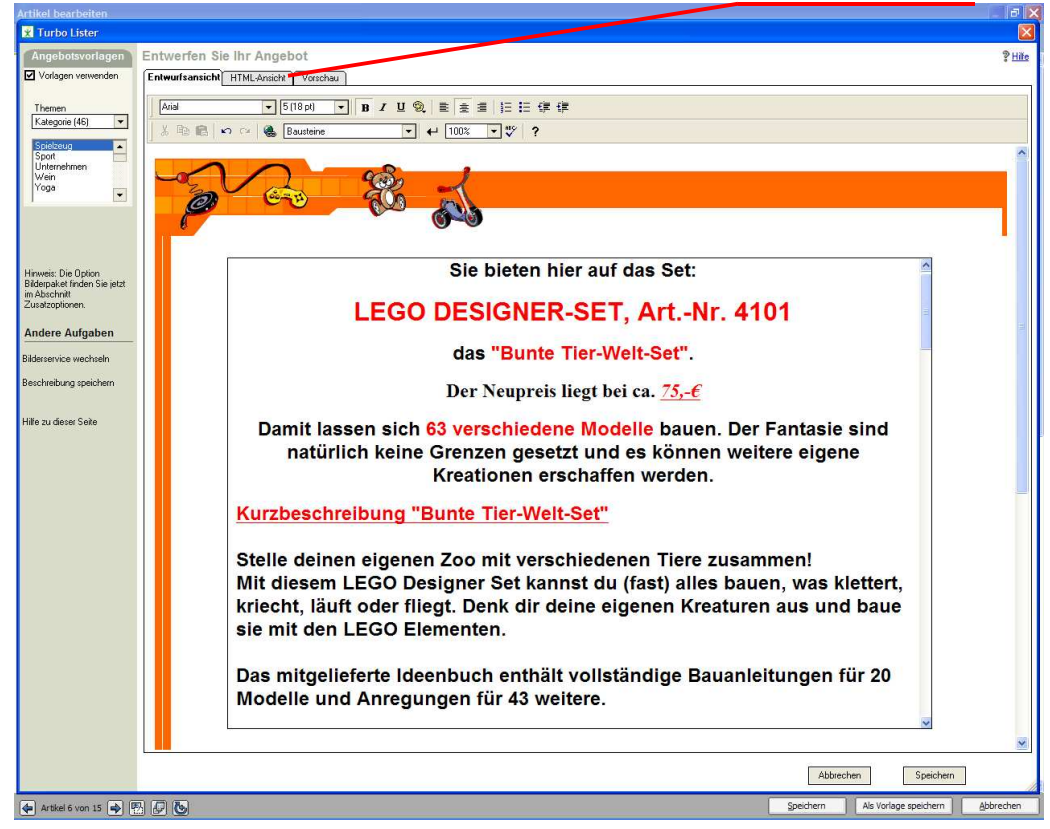

## Hier sieht man den Seitenaufbau im "HTML-Code".

| Turbo Lister                                                                                                    |
|----------------------------------------------------------------------------------------------------|
| Continue Textuation Sic las Annobat                                                                                                    |
| Angebolsvonagen Entwerten sie inf Angebol                                                                                                    |
| Vorlagen verwenden Erzbuurtsansicht HTML-Ansieh Vorschau                                                                                                    |
| Kategoine (46)         Kategoine (46)         Kategoi                                                                                                    |
| Hindention       (H3 digrounder of DNT inced State-AuklaSte bieten hinderbigs auf de Set / FONT > (H2)         Biger enter of DNT inced State-AuklaSte bieten hinderbigs auf de Set / FONT > (H2)       (H3 digrounder of DNT inced State-AuklaSte bieten hinderbigs auf de Set / FONT > (H2)         Viene Network       (H3 digrounder of DNT inced State-AuklaSte DE Set State AuklaSte DE Set State AuklaSte Set State AuklaSte DE Set State AuklaSte DE Set State AuklaSte Set State AuklaSte Set St |
| Bider                                                                                                    |
| Kilcken Sie<br>her, um ein<br>Bid<br>einzufügen.         Kilcken Sie<br>hier, um ein<br>Bid<br>einzufügen.         Kilcken Sie<br>her, um ein<br>Bid<br>einzufügen.         Kilcken Sie<br>her, um ein<br>Bid<br>einzufügen.         Kilcken Sie<br>her, um ein<br>Bid<br>einzufügen.         Kilcken Sie<br>her, um ein<br>Bid<br>einzufügen.         Kilcken Sie<br>her, um ein<br>Bid<br>einzufügen.         Kilcken Sie<br>her, um ein<br>Bid<br>einzufügen.         Kilcken Sie<br>her, um ein<br>Bid<br>einzufügen.         Kilcken Sie<br>bid<br>einzufügen.         Kilcken Sie<br>bid<br>einzufüg       |
| Zähler         Fügen Sie einen kosterilosen Besucheszähler von eBay hirzu, un zu sehen, wie viele Besucher sich Ihr Angebot angeschaut haben. Mehrfachbesuche desselben Mögleds werden nur einnal gezählt.         Retro Computer SN       01234                                                                                                    |
| Abbrechen Speichen                                                                                                    |
| 🖕 Artikel 6 von 15 🐟 🖳 🖉 🚱                                                                                                    |

Dann fügt man den "HTML-Bilderlink" des anzuzeigenden Bildes (den aus "IMG-UP.NET") in den "HTML-Code" der Artikelbeschreibung an der gewünschten Stelle (hier nach dem letzten Satz

"Viel Spaß beim Bieten") ein. Der HTML-Bilderlink sieht in etwa so aus:

<a href="http://img-up.net/" target="\_blank"><img src="http://p65.imgup.net/IMGP725009k0b.jpg" border="0"></a>

| 🗶 Turbo Lister                                                                                                    |                                                                                                    |
|----------------------------------------------------------------------------------------------------|----------------------------------------------------------------------------------------------------|
| Angebotsvorlagen                                                                                                    | ntwerfen Sie Ihr Angebot ?Hite                                                                                                    |
| Vorlagen verwenden                                                                                                    | Erkwarfsanicht   HTML-Ansicht   Vorschsu                                                                                                    |
| Vortsgen verwenden<br>Ternen<br>Kategorie (45) •<br>Sport<br>Unternehmen<br>Vége<br>Vrage<br>Hinves: Die Option<br>Bidespace Inden Sie jetzt<br>makschrift<br>Zusäcgotoren.<br>Andere Aufgaben<br>Bidesrenice wechnein | Cartend taxibility I HINL-Antick Venchau  Environment  Environment  E |
| Beschreibung speichern                                                                                                    | <ul> <li>depleterer an Tay nach den Beldergang versicht horizon (2015) (2015)</li> <li>der Steinen Kannen (2015) (2015)</li> <li>der Steinen (2015) (2015)</li> <li>der Steinen (2015) (2015)</li> <li>der Steinen (2015) (2015)</li> <li>der Steinen (2015) (2015)</li> <li>der Steinen (2015) (2015)</li> <li>der Steinen (2015) (2015)</li> <li>der Steinen (2015) (2015) (2015)</li> <li>der Steinen (2015) (2015) (2015)</li> <li>der Steinen (2015) (2015)</li></ul>                                  |
| Hilfe zu dieser Seite                                                                                                    | (a) Contraction of the second of the contraction of the contraction association of the contraction of the contraction of th    |
| 2                                                                                                    | Bilder                                                                                                    |
|                                                                                                    |                                                                                                    |
|                                                                                                    | Kilcken Sie<br>hier, um ein<br>Bild<br>einzufügen.         Kilcken Sie<br>hier, um ein<br>Bild<br>einzufügen.         Kilcken Sie<br>hier, um ein<br>Bild<br>einzufügen.         Kilcken Sie<br>hier, um ein<br>Bild<br>einzufügen.         Kilcken Sie<br>hier, um ein<br>Bild<br>einzufügen.         Kilcken Sie<br>hier, um ein<br>Bild<br>einzufügen.         Kilcken Sie<br>hier, um ein<br>Bild<br>einzufügen.         Kilcken Sie<br>hier, um ein<br>Bild<br>einzufügen.         Kilcken Sie<br>hier, um ein<br>Bild<br>einzufügen.         Kilcken Sie<br>hier, um ein<br>Bild<br>einzufügen.         Kilcken Sie<br>hier, um ein<br>Bild         Kilcken Sie<br>bier, um ein<br>Bild         Kilcken Sie<br>Bild         Kilcken Sie<br>Bild         Kilcken Sie<br>Bild         Kilcken Sie<br>Bild         Kilcken Sie<br>Bild         Kilcken Sie<br>Bild         Kilcken Sie         Kilcken Sie         Kilc                                                                                                    |
|                                                                                                    | Zähler                                                                                                    |
| 3                                                                                                    | Fügen Sie einen kostentoren Besucherzähler von eBay hinzu, um zu sehen, wie viele Besucher sich Ihr Angebot angeschaut haben. Mehrfachbesuche desselben Mitglieds werden nur einnal gezählt.                                                                                                    |
| 1                                                                                                    | Retro Computer SN                                                                                                    |
|                                                                                                    | Abbrechen Speichen                                                                                                    |
| Artikel 6 von 15 🔿 🕅                                                                                                    | Speichern Als Vorlage speichern Abs                                                                                                    |

Wechselt man nun wieder in die "Entwurfsansicht" oder in die "Vorschau", sieht man das Bild in der Artikelbeschreibung eingefügt.

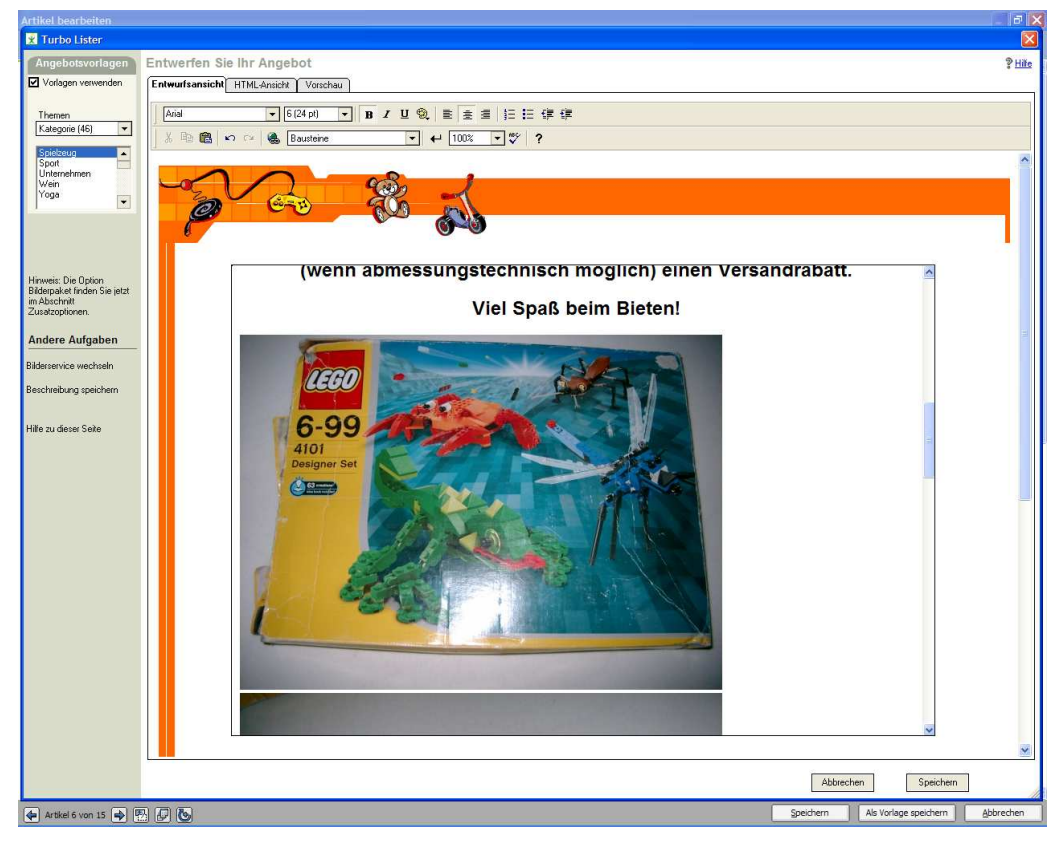

Danach speichern und veröffentlichen wie üblich.....

## Hier die Anleitung für das "ONLINE-FORMULAR"

Nach dem Einloggen bei ebay öffnet man das **"Online-Verkaufsformular"** und gibt die Artikelbezeichnung ein. Danach kommt man zu dieser Ansicht des Formulares.

| Pandhaitan Apalaht Chranik Lananaidhan Sutran Hilfa                                                                                                    |                                                                                                    |          |
|----------------------------------------------------------------------------------------------------|----------------------------------------------------------------------------------------------------|----------|
| Dealberten Arbeite Ginolik Gesetenten EZnas Tille                                                                                                    | Carling and Carling and Carlin |          |
| ) 🖂 🗝 급 诸 C 🗙 🏠 📽 🧶 🧕 🗤 🙋 inttp://cgl5.ebay.de/ws/eBayISAPI.dl?NewListing&mfcisapicommand=NewListing&c                                                                                                    | pg=20&cat1=13315&cat2=8 🏠 👻 🛃 🛪 Google                                                                                                    | <u> </u> |
| istbesuchte Seiten 🚧 Startseite 🛄 Günter 's Homepage S 🗋 Startseite 👯 Frank 's Homepage ST 🏘 http://www.ebay.de/ 🚟 YouTube - Broadcast                                                                                                    |                                                                                                    |          |
| orge upbreach YAHOO! SEARCH - Search 🔶 7DFCreator 🕸 eBay 3. Amazon 🕸 Options -                                                                                                    |                                                                                                    | 199      |
| ames Blunt   🜆 Fahrschule Lo   🖞 AVM FRITZIBO   🚺 T-Online Shop   🔡 KOKO & DTK E   🔶 Scorpions - Tic   🐠 ultraschal luft   🐠 Geräusi                                                                                                    | chloser 📋 Hotel Eder - M 🔨 München: DJH 🛷 eBay                                                                                                    | > 🖸 🔛    |
|                                                                                                    |                                                                                                    |          |
| INTIKEL VEIKAUFEN 1. KATEGORIE AUSWÄHLEN 2. ANGEBOTERSTELLEN 3. ANGEBOT ÜBERPRÜFEN<br>ngebot erstellen                                                                                                    | Für späteren Verkauf speichern                                                                                                    | Hilfe    |
| i Auktion mit 1 Euro Startpreis kostenlos einstellen. Mehr erfahren                                                                                                    |                                                                                                    |          |
| Kategorien, in denen Ihr Angebot erscheint Mehr zum Thema                                                                                                    |                                                                                                    |          |
| Kategorie @<br>Spielzeug > LEGO<br>Kategorie ändem                                                                                                    |                                                                                                    |          |
| /erfassen Sie eine aussagekräftige Artikelbezeichnung Mehr zum Thema                                                                                                    |                                                                                                    |          |
| * Artikelbezeichnung 🥥                                                                                                    |                                                                                                    |          |
| EPID79646428                                                                                                    |                                                                                                    |          |
| Untertitel (EUR 0,50) @                                                                                                    |                                                                                                    |          |
|                                                                                                    |                                                                                                    |          |
| Artikelzustand 7                                                                                                    |                                                                                                    |          |
| Artikelzustand @                                                                                                    |                                                                                                    |          |
| Artikelzustand @<br>- Verscheinerkmale @<br>Fügen Sie weitere Informationen hinzu, um potenziellen Kaufern das Finden Ihres Artikels zu erleichtern. Kaufer können häufig verwendete<br>verfeinem und Ihren Artikel schneller zu finden.                                                                                        | Artikelmerkmale verwenden, um ihre Suchkriterien zu                                                                                                    |          |
| Artikelzustand @<br>-<br>Artikelmerkmale @<br>Fügen Sie weitere Informationen hinzu, um potenziellen Käufern das Finden Ihres Artikels zu erleichtern. Käufer können häufig verwendete<br>verfeinem um dir Ihren Artikel schneller zu finden.<br>Produktart Entfermen                                                           | Artikelmerkmale verwenden, um ihre Suchkriterien zu                                                                                                    |          |
| Artikelzustand @<br>                                                                                                    | Artikelmerkmale verwenden, um ihre Suchkriterien zu                                                                                                    |          |
| Artikelzustand @<br>Artikelzustand @<br>Fügen Sie weitere Informationen hinzu, um potenziellen Käufern das Finden Ihres Artikels zu erleichtern. Käufer können häufig verwendete<br>Verfeinem und Ihren Artikel schneller zu finden.<br>Produktant Entfermen<br>Spielthemen Entfermen                                           | Artikelmerkmale verwenden, um ihre Suchkriterien zu                                                                                                    |          |
| Artikelzustand @<br>Artikelzustand @<br>Fugen Sie weitere Informationen hinzu, um potenziellen Kaufern das Finden Ihres Artikels zu erleichtern. Kaufer können häufig verwendete<br>verfeinem und Ihren Artikel schneiller zu finden.<br>Produktant Entermen<br>Spielthemen Entfermen<br>V                                      | Artikelmerkmale verwenden, um ihre Suchkriterien zu                                                                                                    |          |
| Artikelzustand @ Artikelzustand @ Artikelzustand @ Fugen Sie weitere Informationen hinzu, um potenziellen Kaufern das Finden Ihres Artikels zu erleichtern. Käufer können häufig verwendete verfeinern und Ihren Artikel schneller zu finden. Produktart Entfernen Spielthemen Entfernen Typ Entfernen                          | Artikelmerkmale verwenden, um ihre Suchkriterien zu                                                                                                    |          |
| Artikelzustand @ Artikelzustand @ Fügen Sie weitere Informationen hinzu, um potenziellen Kaufer das Finden Ihres Artikels zu erleichtern. Kaufer können haufig verwendete verfeinem um Ihren Artikel schneller zu finden. Produktant Entfernen Spielthemen Entfernen Typ Entfernen V                                            | Artikelmerkmale verwenden, um ihre Suchkriterien zu                                                                                                    |          |
| Artikelzustand @ Artikelzustand @ Fügen Sie weitere Informationen hinzu, um potenziellen Käufern das Finden Ihres Artikels zu erleichtern. Käufer können häufig verwendete verfeinem um Ihren Artikel schneller zu finden. Produktart Entfernen Spielthemen Entfernen Typ Entfernen Spielsystem Entfernen Spielsystem Entfernen | Artikelmerkmale verwenden, um ihre Suchkriterien zu                                                                                                    |          |

Nachdem man die Angaben in den Felder eingegeben hat, schreibt man den gewünschten Text in das Formular (Tab=Standard)

| eBay > Angebot erstellen - Mozi     | lla Firefox                                                                                                    |
|-------------------------------------|----------------------------------------------------------------------------------------------------|
| ei Bearbeiten Ansicht Ghronik Les   | iezelchen Egtras Hilfe                                                                                                    |
| 🗩 - 📮 📮 🐍 C                         | 🗙 🏠 👻 👲 🦉 - 😻 http://cg/5.ebsy.de/ws/eBay/ISAPI.dlTNewListing&mfcaspicommand=NewListing&pg=20&cat1=13315&cat2=8 🏠 - 🔀 cook                                                  |
| Meistbesuchte Seiten 🚧 Startseite 📕 | 🕼 Günter 's Homepage S 🗋 Startseite 🛐 Frank 's Homepage ST 🐠 http://www.ebay.de/ 👑 YouTube - Broadcast                                                                      |
| xdforge Historicath YAHOO! SE       | ARCH 👻 Search 🜵 🛣 PDFCreator 🖤 eBay 🖲 Amazon 🚳 Options •                                                                                                    |
| James Blunt 🔣 Fahrschule L          | 🝸 AVM FRITZ'I 🔯 T-Online Sho 📓 KOKD 8.DTK 🔶 Scorpions 🕸 Utraschall lu 🕸 Geräuschlos 🎦 Hotel Eder 🔺 München: D 🕸 eBay 🔯 👹 (Eco Bond                                          |
| Eine verkiemente version in         | nes gewannen bindes wird in den Suchergebinseen angezeigt.                                                                                                    |
| Galerie Plus Inki. Galerieb         | lia (EUR 1.00) 🧭<br>lia di en araßeres Bild Ihres Artikels angezeigt, wenn Käufer mit der Maus über das Vergrößerungssymbol fahren. Einschließlich kostenlosem Galeriebild. |
| r                                   |                                                                                                    |
| So wird                             | Ihr Angebot in den Suchergebnissen aussehen, mit Galeriebild – EURx,xx EURx,xx OStd 00Min                                                                                   |
| * Beschreiben Sie den A             | rtikel, den Sie verkaufen möchten. Verkaufsformular anpassen   Mehr zum Thema                                                                                               |
| Standard HTML                       |                                                                                                    |
|                                     |                                                                                                    |
| Anal M 10 M                         |                                                                                                    |
|                                     |                                                                                                    |
|                                     |                                                                                                    |
|                                     |                                                                                                    |
|                                     |                                                                                                    |
|                                     |                                                                                                    |
|                                     |                                                                                                    |
|                                     | Im Standard" Tab                                                                                                    |
|                                     | IIII,,Standard - Tab                                                                                                    |
|                                     | den Angebotstext                                                                                                    |
|                                     | den Angebolstext                                                                                                    |
|                                     | eingeben                                                                                                    |
|                                     |                                                                                                    |
| Q Vorschau   Entwurf speich         | tern                                                                                                    |
|                                     |                                                                                                    |
| Angebotsvorlagen @ (EUR             | 0.20)                                                                                                    |
| - Thema hinzufügen                  |                                                                                                    |
| Thema auswählen: Kate               | gone (45) 🗠                                                                                                    |
| Design auswählen:                   |                                                                                                    |
| ra                                  |                                                                                                    |

Das sieht dann etwa so aus.....

| Bearbeiten Ansid                                                                                                    | ht Qronk Leszeichen Egras Hife                                                                                                    |
|----------------------------------------------------------------------------------------------------|----------------------------------------------------------------------------------------------------|
| > - 📑 🖬                                                                                                    | 🖡 🐞 😋 🗙 🏠 👻 🦞 🙆 - 🥙 http://cg5.ebay.de/ws/eBayISAP1.dl?NewListng&mfosapicommand=NewListng&cg=20&cat1=13315&cat2=& 🏠 - 🌉 - Goode                                                                                                    |
| istbesuchte Seiten                                                                                                    | 🚧 Startseite 📓 Günter 's Homepage S 🗋 Startseite 📳 Frank 's Homepage ST 🖤 http://www.ebay.de/ 👑 YouTube - Broadcast                                                                                                    |
| orge explore with "                                                                                                    | YNHOO! SEARCH - Search of 🛣 PDFCreator 🖤 EB3 🖲 Amazon 🚳 Options -                                                                                                    |
| Fahrschule                                                                                                    | 🕆 AVM FRITZL 🔯 T-Online Sh 📲 KOKO & DT 🔶 Scorpions 🖤 ultraschali Ju 🏘 Geräuschios 🗋 Hotel Eder 🖍 München: D 🟘 eBay 😆 🕸 LEGO Bionid 🔯 Matura 10.                                                                                                    |
| « » 🗑                                                                                                    |                                                                                                    |
| Galeriebild (EI                                                                                                    | JR 0.75) @                                                                                                    |
| Eine verklein                                                                                                    | nerte Version Ihres gewählten Bildes wird in den Suchergebnissen angezeigt.                                                                                                    |
| Galerie Plus ir                                                                                                    | nkl. Galeriebild (EUR 1,75) @                                                                                                    |
| In den Such                                                                                                    | ergebnissen wird ein größeres Bild Ihres Artikels angezeigt, wenn Käufer mit der Maus über das Vergrößerungssymbol fahren. Einschließlich kostenlosem Galeriebild.                                                                                                    |
|                                                                                                    |                                                                                                    |
|                                                                                                    | So wird Ihr Angebot in den Suchergebnissen aussehen, ohne Galenebild – EURX,xx EURX,xx UStd 00Min                                                                                                    |
|                                                                                                    |                                                                                                    |
| Beschreibe                                                                                                    | n Sie den Artikel, den Sie verkaufen möchten. Verkaufsformular anpassen i Mehr zum Thema                                                                                                    |
|                                                                                                    |                                                                                                    |
| Standard H                                                                                                    | TML                                                                                                    |
|                                                                                                    |                                                                                                    |
| Schaut                                                                                                    | auch meine weiteren Angebote an, bei mehreren Käufen gibt es (wenn abmessungstechnisch 🌷                                                                                                    |
| Schaut                                                                                                    | auch meine weiteren Angebote an, bei mehreren Käufen gibt es (wenn abmessungstechnisch<br>möglich) einen Versandrabatt.                                                                                                    |
| Schaut                                                                                                    | auch meine weiteren Angebote an, bei mehreren Käufen gibt es (wenn abmessungstechnisch<br>möglich) einen Versandrabatt.<br>Viel Spaß beim Bieten!                                                                                                    |
| Schaut                                                                                                    | auch meine weiteren Angebote an, bei mehreren Käufen gibt es (wenn abmessungstechnisch<br>möglich) einen Versandrabatt.<br>Viel Spaß beim Bieten!                                                                                                    |
| Schaut                                                                                                    | auch meine weiteren Angebote an, bei mehreren Käufen gibt es (wenn abmessungstechnisch<br>möglich) einen Versandrabatt.<br>Viel Spaß beim Bieten!                                                                                                    |
| Schaut<br>Evtl. Fragen bitte<br>auf eine Insel, ko                                                                             | auch meine weiteren Angebote an, bei mehreren Käufen gibt es (wenn abmessungstechnisch möglich) einen Versandrabatt.<br>Viel Spaß beim Bieten!                                                                                                    |
| Schaut<br>Evtl. Fragen bitte<br>auf eine Insel, koi<br>Noch der obligate                                                       | auch meine weiteren Angebote an, bei mehreren Käufen gibt es (wenn abmessungstechnisch möglich) einen Versandrabatt.<br>Viel Spaß beim Bieten!                                                                                                    |
| Schaut                                                                                                    | auch meine weiteren Angebote an, bei mehreren Käufen gibt es (wenn abmessungstechnisch möglich) einen Versandrabatt.<br>Viel Spaß beim Bieten!                                                                                                    |
| Schaut<br>Evtl. Fragen bitte<br>auf eine Insel, kor<br>Noch der obligat<br>bitte nicht bieten                                  | auch meine weiteren Angebote an, bei mehreren Käufen gibt es (wenn abmessungstechnisch möglich) einen Versandrabatt.<br>Viel Spaß beim Bieten!<br><u>POR dem Bieten stellen, es gil "gekauft wie geschen"! Nach der Auktion erhalten Sie meine Bankdaten, die Ware wird spätestens am Tag nach dem Geldeingang versendet (ACHTUNG: Bei Lieftung mmt zu den "nomalen" Frachtkosten ein "Insekzuchlag" von 3.06 daru)!<br/>prische Satz (muss ja leider sein): Ich bin <i>Privatverkäufer</i> und kein Händler! Ich kann keinerlei Garantie übernehmen, ebenso ist der Umtausch ausgeschlossen! Wer das nicht akzeptiert, sollte</u>                                                      |
| Schaut<br>Evtl. Fragen bitte<br>auf eine Insel, kon<br>Noch der obligatt<br>bitte aicht bieten                                 | auch meine weiteren Angebote an, bei mehreren Käufen gibt es (wenn abmessungstechnisch möglich) einen Versandrabatt.<br>Viel Spaß beim Bieten!<br><u>VOR dem Bieten stellen, es git "gekauft wie geschen" Nach der Auktion erhalten Sie meine Bankdaten, die Ware wird spätestens am Tag nach dem Geldeingang versendet (ACHTUNG: Bei Lieftung mmt zu den "nomalen" Frachtkosten ein "Inselzaschlag" von 9,006 dazu)!</u>                                                                                                    |
| Schaut<br>Evtl. Fragen bitte<br>auf eine Insel, kon<br>Noch der obligate<br>bitte nicht bieten                                 | auch meine weiteren Angebote an, bei mehreren Käufen gibt es (wenn abmessungstechnisch möglich) einen Versandrabatt.<br>Viel Spaß beim Bieten!<br><u>LOR dem Bieten stellen, es git "gekauft wie geschen"! Nach der Auktion erhalten Sie meine Bankdaten, die Ware wird spätestens am Tag nach dem Geldeingang versendet (ACHTUNG: Bei Lieftung mmt zu den "normalen" Frachtkosten ein "Inselzuschlag" von 9,000 danı)!<br/>prische Satz (muss ja leider sein): Ich bin <i>Privatvorkäufor</i> und kein Bändler! Ich kann keinerlei Garantie übernehmen, ebenso ist der Umtausch ausgeschlossen! Wer das nicht akzeptiert, sollte</u>                                                   |
| Schaut                                                                                                    | auch meine weiteren Angebote an, bei mehreren Käufen gibt es (wenn abmessungstechnisch möglich) einen Versandrabatt.<br>Viel Spaß beim Bieten!<br><u>FOR</u> dem Bieten stellen, es git "gekauft wie geschen"! Nach der Auktion erhalten Sie meine Bankdaten, die Ware wird spätestens am Tag nach dem Geldeingang versendet (ACHTUNG: Bei Liefung mmt zu den "normalen" Frachtkosten ein "Inselzaschlag" von 9,000 daru)!<br>prische Satz (muss ja leider sein): Ich bin <i>Privatverkäufer</i> und kein Händler! Ich kann keinerlei Garantie übernehmen, ebenso ist der Umtausch ausgeschlossen! Wer das nicht akzeptiert, sollte<br>Entwurf speichern                                |
| Schaut                                                                                                    | auch meine weiteren Angebote an, bei mehreren Käufen gibt es (wenn abmessungstechnisch<br>möglich) einen Versandrabatt.<br>Viel Spaß beim Bieten!<br><u>VOR dem Bieten stellen, es git "gekauft wie geschen" Nach der Auktion ethalten Sie meine Bankdaten, die Ware wird spätestens am Tag nach dem Geldeingang versendet (ACHTUNO: Bei Lieftung<br/>mit zu den "normalen" Frachtkosten ein "Inselzuschlag" von 9,906 daru)!<br/>prische Satz (muss ja leider sein): Ich bin Privatverkäufer und kein Bändler! Ich kann keinerlei Garantie übernehmen, ebenso ist der Umtausch ausgeschlossen! Wer das nicht akzeptiert, sollte<br/>Entwurf speichern</u>                              |
| Schaut                                                                                                    | auch meine weiteren Angebote an, bei mehreren Käufen gibt es (wenn abmessungstechnisch<br>möglich) einen Versandrabatt.<br>Viel Spaß beim Bieten!<br><u>EVER</u> dem Bieten stellen, es git "gekauft wie gesehen" Nach der Auktion erhalten Sie meine Bankdaten, die Ware wird spätestens am Tag nach dem Geldeingang versendet (ACHTUNG: Bei Liefnung<br>mitt au den "normalen" Frachtkosten ein "Inselzauchlag" von 9,000 dazu)!<br>prische Satz (muss ja leider sein): Ich bin <i>Privatverkäufer</i> und kein Händler! Ich kann keinerlei Garantie übernehmen, ebenso ist der Umtausch ausgeschlossen! Wer das nicht akzeptiert, sollte<br>Entwurf speichern<br>gen @ (EUR 0.20)    |
| Schaut                                                                                                    | auch meine weiteren Angebote an, bei mehreren Käufen gibt es (wenn abmessungstechnisch möglich) einen Versandrabatt.<br>Viel Spaß beim Bieten!<br><u>POR dem Bieten stellen, es gil "gekauft wie geschen"! Nach der Auktion erhalten Sie meine Bankdaten, die Ware wird spätestens am Tag nach dem Geldeingang versendet (ACHTUNG: Bei Lieftung mmt zu den "nomalen" Frachtkosten ein "Insekzuchlag" von 9.06 dazu)!<br/>prische Satz (muss ja leider sein): Ich bin Privatverkäufer und kein Händler! Ich kann keinerlei Garantie übernehmen, ebenso ist der Umtausch ausgeschlossen! Wer das nicht akzeptiert, sollte<br/>Entwurf speichern</u>                                       |
| Schaut Evtl. Fragen bitte auf eine Insel, kor Noch der obligate bitte nicht bieten Q Vorschau Angebotsvorla Thema h Thema ausv | auch meine weiteren Angebote an, bei mehreren Käufen gibt es (wenn abmessungstechnisch möglich) einen Versandrabatt.<br>Viel Spaß beim Bieten!<br><u>PØR dem Bieten stellen, es git "gekauft wie geschen"! Nach der Auktion erhalten Sie meine Bankdaten, die Ware wird spätestens am Tag nach dem Geldeingang versendet (ACHTUNG: Bei Lieftung mint au den "nomalen" Frachtkosten ein "Insekzauchlag" von 9,000 damu)!<br/>prische Satz (muss ja leider sein): Ich bin Privatverkäufer und kein Händler! Ich kann keinerlei Garantie übernehmen, ebenso ist der Umtausch ausgeschlessen! Wer das nicht akzeptiert, sollte<br/>Entwurf speichern<br/>atgen (EUR 0.20)<br/>inzufügen</u> |

Nun den Tab wechseln auf "<u>HTML"</u> und wiederum den HTML-Bildercode von der IMG-UP.NET-Seite an dergewünschten Stelle (hier nach dem letzten Satz "<u>Viel Spaß beim Bieten"</u>) einfügen

| ay > Angebot erstellen - Mozilla Firefox                                                                                                    |
|----------------------------------------------------------------------------------------------------|
| Bearbeiten Ansicht Grunnik Lesszeichen Egtras tre                                                                                                    |
| 🕖 • 👍 👍 🐻 C 🗙 🏠 💅 🖏 🤐 • (** http://cgi5.ebay.de/ws/eBayISAPI.dl?NewListing&mfcisapicommand=NewListing&cpg=20&cat1=13315&cat2=8 🏠 • 🚺 • Google                                         |
| istbesuchte Seiten 👾 Startseite 📓 Günter 's Hompsoge S.,, 🗋 Startseite 👯 Frank 's Homepage ST., 🖤 http://www.ebay.de/ 🚟 YouTube - Broadcast .,,                                       |
| orge enternants YAHOO! SEARCH - both of 🖄 PDFCreator 👐 Bay 🕭 Amazon 😵 Options -                                                                                                    |
| iames Blunt 🔣 Fahrschule L 🖞 AWR Fo TzL 🔯 T-Online Sho 📓 KOKO & DTK 🤇 Scorpions 🐠 Utraschail L 🐠 Gräuschios 🗋 Hotel Eder 🔺 München: D 🐠 GBay 😫 👾 EGO Bond                             |
| « » <del>u</del>                                                                                                    |
| Galeriebild (EUR 0,75) @                                                                                                    |
| Eine verkleinerte Version Ihren gewählten Bildes wird in den Suchergebnissen angezeigt.                                                                                               |
| Galerie Plus inkl. Galeriebija (EUR 1,75) 🕜                                                                                                    |
| 🗆 In den Suchergebnissen yfrd ein größeres Bild Ihres Artikels angezeigt, wenn Käufer mit der Maus über das Vergrößerungssymbol fahren. Einschließlich kostenlosem Galeriebild.       |
|                                                                                                    |
| So frird Ihr Angebot in den Suchergebnissen aussehen, ohne Galeriebild EURx.xx EURx.xx 0Std 00Min                                                                                     |
|                                                                                                    |
| Reschreihen Sie den Artikel den Sie verkaufen möchten Varkaufsformular annassen Mehr zum Thema                                                                                        |
|                                                                                                    |
| Standard HTML                                                                                                    |
| Provide inc. 10                                                                                                    |
| Dauseine                                                                                                    |
|                                                                                                    |
| die Anleitung und die Originalverpackung.  font>                                                                                                    |
| <h3 align="center"><font face="Arial" size="5">Der Versand erfolgt komplett zerlegt.</font></h3>                                                                                      |
| <frant< p=""></frant<>                                                                                                    |
| Sils angle center Actori tate Anni size 5 25 chaut auch menecanos), where is Angeotic                                                                                                 |
| Versandrabatt.                                                                                                    |
| <h3 align="center"><font face="Arial" size="5">Viel Spaß beim Bieten!<font></font></font></h3><br>br>                                                                                 |
| deer elfente eletenen elent size-1975                                                                                                    |
| voi ~voi ~voi ~voi ~voi ~voi ~voi ~voi ~                                                                                                    |
| Sie meine Bankdaten, die Ware wird spätestens am Tag nach dem                                                                                                    |
| Geldeingang versendet (ACHTUNG: Bei Liefrung auf eine Insel, kommt zu                                                                                                    |
| den "normalen" Frachtkosten ein <strong>"Inselzuschlag" </strong> von 9,90€ dazu)!                                                                                                    |
| class="vi-is1-titleH1"> <font size="2"><strong>Noch der obligatorische Satz (muss ja leider sein).  Ich bin <em><font color="#0000ff">Privatverkäufer </font></em>und</strong></font> |
| kem Håndler! Ich kann kenerle Garantie übernehmen, ebenso ist der                                                                                                    |
| Q Vorschau   Entwurf speichem                                                                                                    |
|                                                                                                    |
|                                                                                                    |
| Angebotsvorlagen @ (EUR 0,20)                                                                                                    |
| Inema hinzufugen                                                                                                    |
| Thoma auguidation:                                                                                                    |
| Interna auswarren. Indiaguna (no) a                                                                                                    |

Wenn alle gewünschten HTML-Links eingefügt sind, wieder wechseln in den "<u>Standard"</u>-Tab, um das Ergebnis zu sehen.

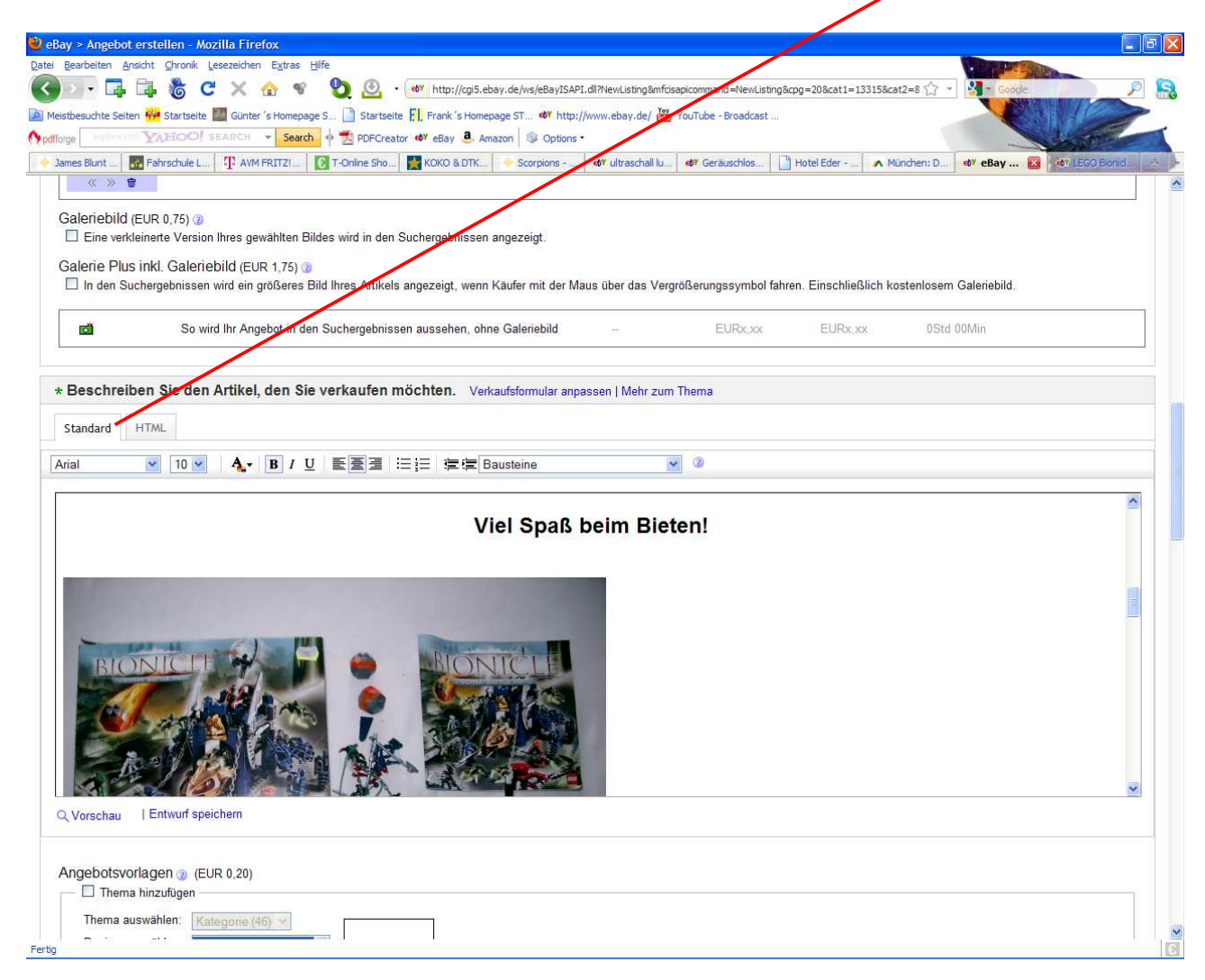

Nun noch die letzten Texte eingeben, Versandkosten ect. Eintragen, einen letzten Blick auf die Vollständigkeit des Angebotes werfen und die Anzeige veröffentlichen. Das Ergebnis unserer Bemühungen sieht dann in etwa so aus:

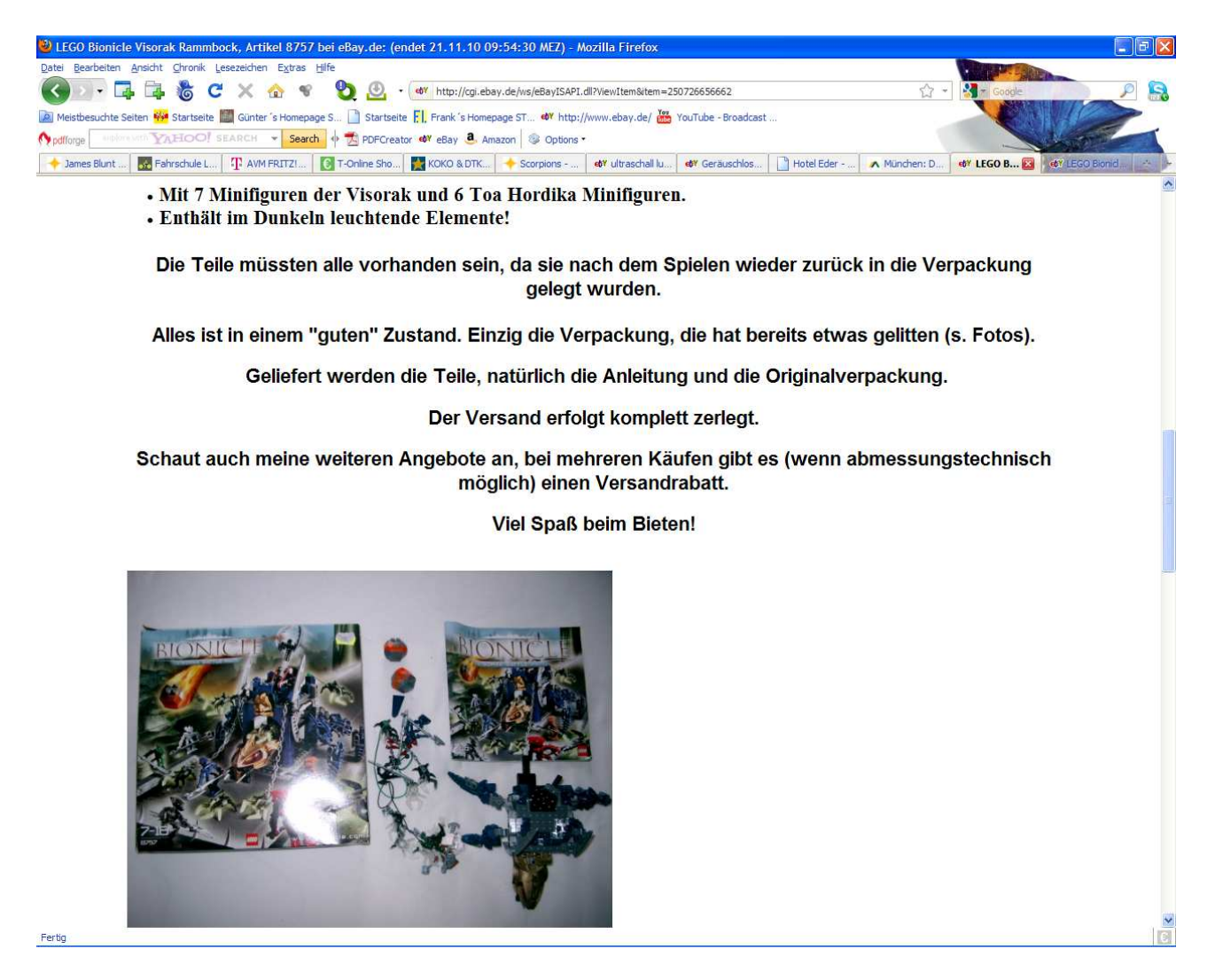

Ich hoffe die Anleitung hat weitergeholfen, kurzes Feedback wäre schön......